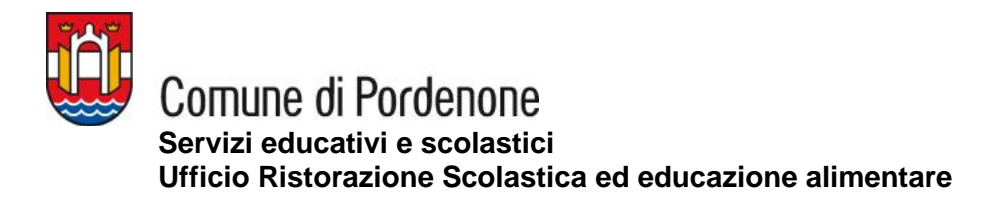

## **NUOVA ISCRIZIONE** (utente non presente all'interno del sistema)

- Collegati al Portale Genitori <u>www6.eticasoluzioni.com/pordenoneportalegen</u>
- Clicca sul tasto Iscriviti con SPID
- Inserisci le tue credenziali SPID

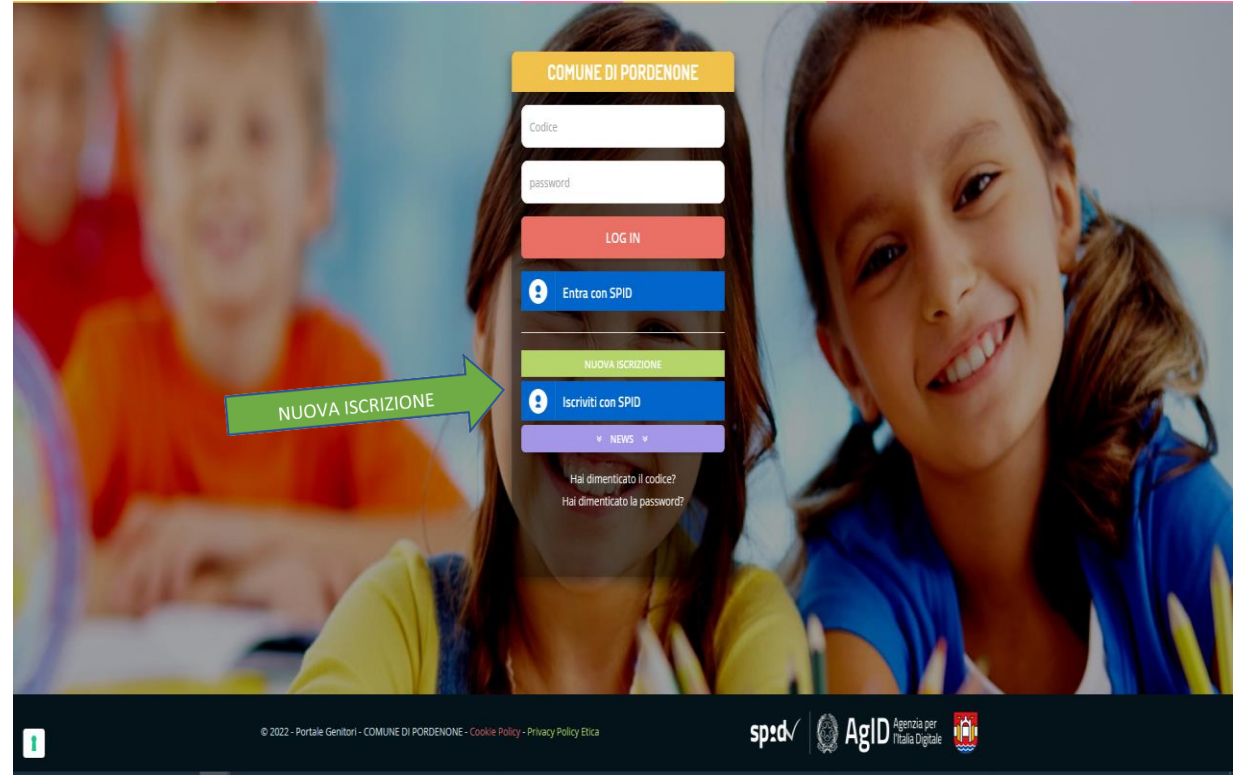

• Inserisci il codice fiscale dell'alunno da iscrivere e clicca "Sono un Nuovo Iscritto" (Cliccando su "sono un rinnovo", verrai riportato all'area dedicata del Portale Genitori).

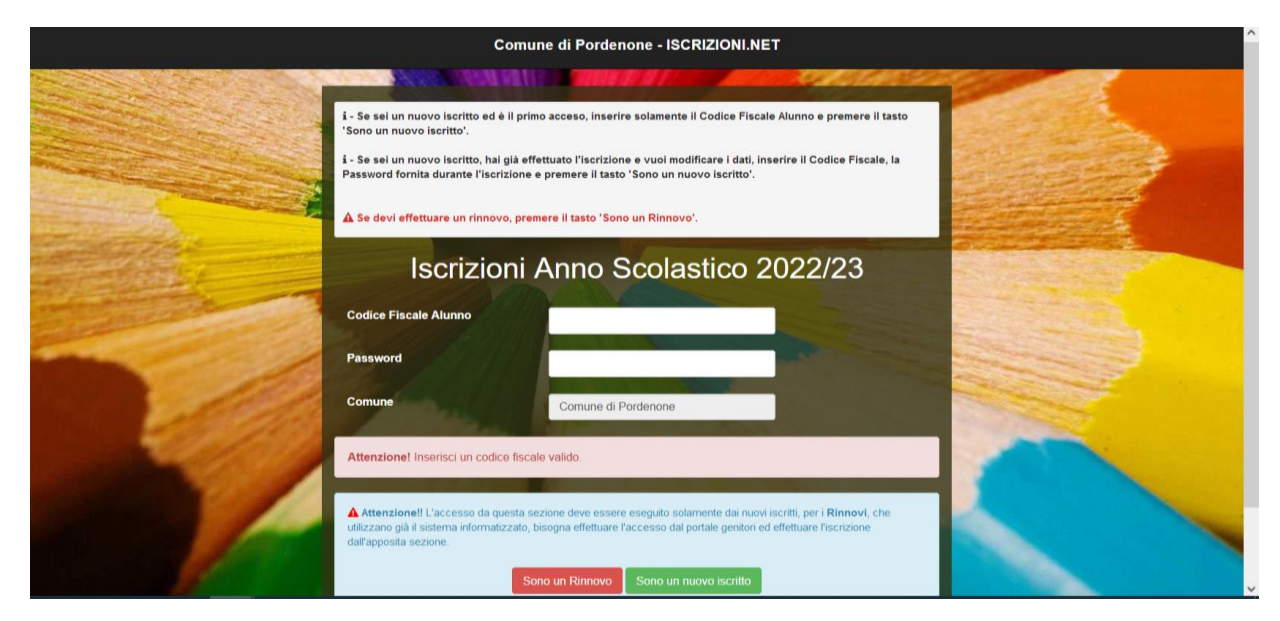

- Compila tutti i dati richiesti (dati alunno, dati genitore, scuola, dieta). Si precisa che in caso di richiesta dieta speciale per motivi di salute è obbligatorio caricare come allegato copia di un certificato medico con una validità temporale che copra l'intero anno scolastico.
- Clicca "Salva" per completare l'iscrizione e passare alla fase conclusiva.

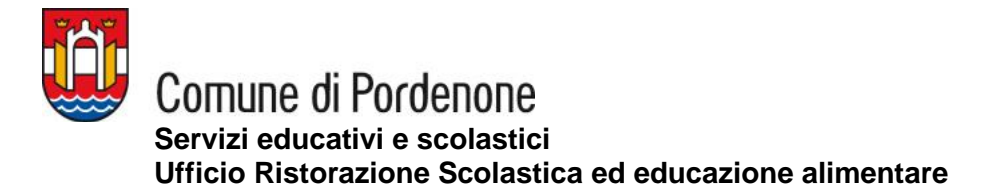

## **RINNOVO DI ISCRIZIONE** (per utenti già presenti all'interno del sistema)

- Collegati al Portale Genitori <u>www6.eticasoluzioni.com/pordenoneportalegen</u>
- Accedi all'area dedicata inserendo codice utente e password o con SPID (da settembre solo con SPID o CIE)
- Dal menù Anagrafica seleziona "Rinnova Iscrizioni"

| Home 🙆 Anagrafica         | Presenze 😑 Pa  |
|---------------------------|----------------|
|                           |                |
| Utente                    |                |
| Genitore/Tutore           | Reale          |
| Elenco Saldi per Servizio | utte le novità |
| Elenco Comunicazioni      | astica.        |
| Rinnova Iscrizioni        |                |
|                           | Home           |

- Per prima cosa il sistema chiede di verificare e confermare il codice fiscale dell'alunno per il quale si sta effettuando il rinnovo dell'adesione.
- Nelle videate successive verranno proposti i dati già presenti a sistema che possono essere semplicemente confermati o variati a seconda del caso (dati genitore pagante, indirizzo residenza, email, telefono, scuola, dieta).
- Al termine, come per le nuove iscrizioni, clicca "Salva Iscrizione" per completare la procedura e passare alla fase conclusiva.

## FASE CONCLUSIVA: NUOVE ISCRIZIONI E RINNOVI

Al termine delle procedure (sia NUOVA ISCRIZIONE, sia RINNOVO ISCRIZIONE) riceverai un'email di conferma con l'indicazione del codice utente (il servizio con la prenotazione automatica dei pasti, sarà attivo solo dopo la conferma dell'iscrizione da parte dell'ufficio ristorazione scolastica):

Si invita, inoltre, a scaricare, leggere attentamente, e conservare i 3 documenti proposti:

- Modulo domanda iscrizione che riepiloga i dati inseriti (da controllare);
- Lettera credenziali con il codice utente e la password provvisoria da utilizzare per il primo accesso e modificare come richiesto dal sistema.
  <u>Si precisa che da settembre non sarà più possibile accedere con le credenziali bensì solo con</u> <u>SPID o CIE;</u>
- Informativa (manuale utente) che illustra il funzionamento della App e del Portale Genitori ed in particolare le operazioni da eseguire per effettuare la disdetta dei pasti, in tutti i casi di assenza, e per effettuare le ricariche (pagamenti).